# Grav CMS User Guide – Content Management & General Tips

Grav is a modern flat-file CMS, meaning it doesn't use a database. Content is stored in simple text files using Markdown and YAML formats. It's fast, flexible, and ideal for both developers and non-technical users once set up.

# **Getting Started**

Logging In

1. Visit your Grav Admin Panel URL (e.g., <u>https://dev.chem.utoronto.ca/wilsonlab/admin</u>) Note: This URL is a development site, you will get a different URL when it's in production.

- 2. Enter your username and password
- 3. You'll land on the **Dashboard**, which gives you a quick overview of your site

#### **Creating & Editing Pages**

To Create a New Page:

- 1. Go to Pages from the left-hand menu
- 2. Click "Add"
- 3. Choose a **Page Type** (usually "Default" or a custom template)
- 4. Enter:
- Page Title (e.g., "Research")
- Folder Name (auto-generated or custom)
- Parent Page (optional for page nesting)
- 5. Under **Content** tab, write your content in the WYSIWYG web editor or <u>Markdown</u>

6. Click Save

#### To Edit Existing Pages:

1. Navigate to Pages

- 2. Click on the page name
- 3. Update content, metadata (title, description), or options (visibility, ordering)
- 4. Click Save

# **Uploading and Managing Media**

To Upload Media (Images, PDFs, etc.):

- 1. Open a page where media will be used
- 2. Scroll down to the Page Media section (see screenshot)
- 3. Drag and drop files into this section
- 4. Insert them in your content using Markdown

✓ Page Media (3)

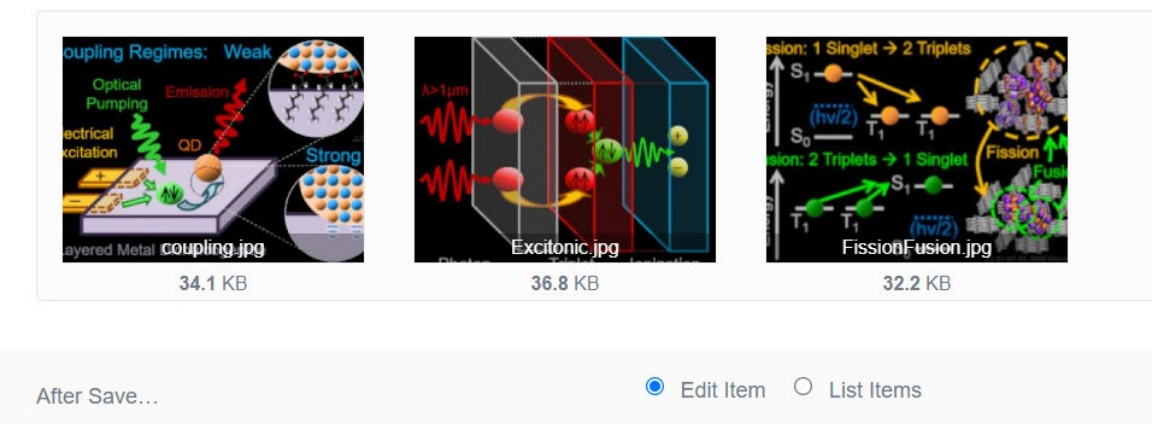

#### Managing the Menu

Displaying Pages in the Menu:

- 1. Edit the desired page
- 2. Go to the Options tab
- 3. Set Visible = ON
- 4. Set Menu to the desired name (this will be the label in the navigation)
- 5. Use Order to change the menu position

Note: Only pages with "Visible" ON and no "Redirects" will appear in menus.

#### **Useful Tips & Best Practices**

Content Writing in Markdown:

- Use # for headings, \* for bullet points, \*\*bold\*\*, \_italic\_, etc.
- Keep formatting clean; preview your content if available.
- **Clear Cache** if your page is still showing the old content.

✿ Clear Cache ♥ Check for Updates

# **Help & Documentation**

- Grav Official Docs: <u>https://learn.getgrav.org/</u>
- Markdown Cheatsheet: <u>https://www.markdownguide.org/cheat-sheet/</u>